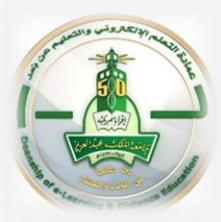

## How to Access Recordings of Blackboard Collaborate Ultra Sessions

To find the Collaborate Ultra recorded sessions in your Blackboard course please follow the following steps:

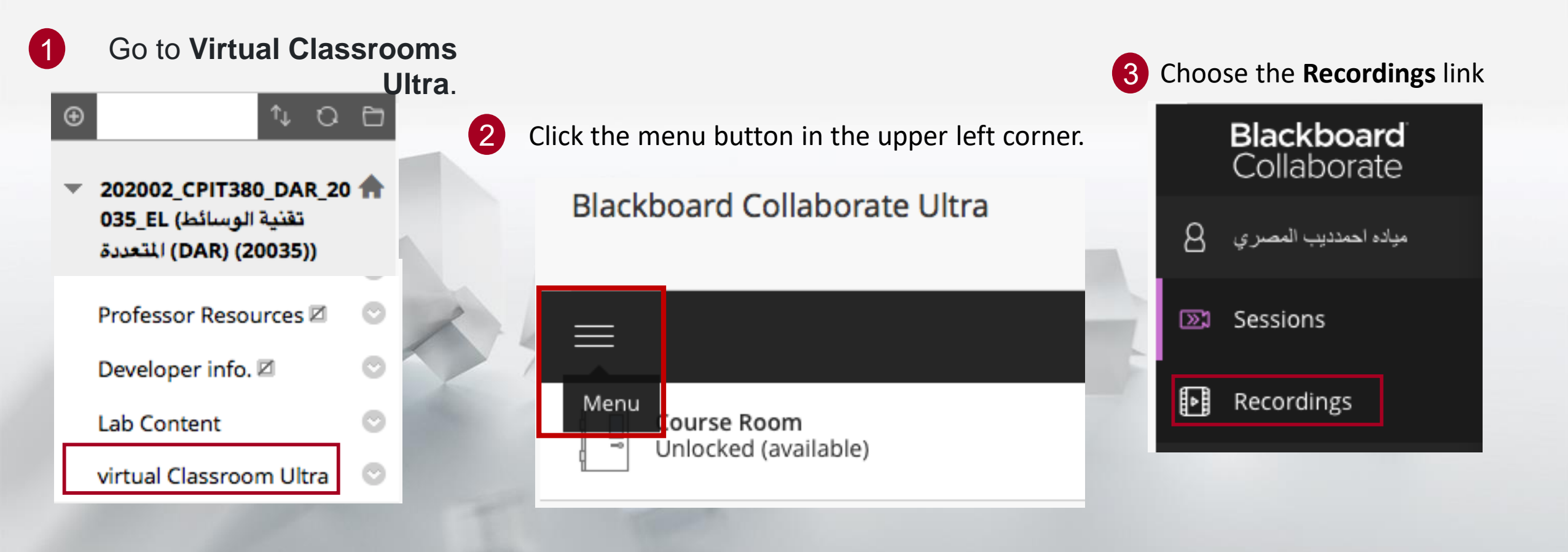

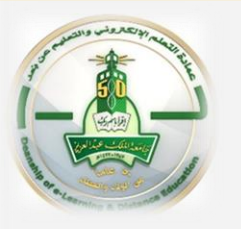

4

## How to Access Recordings of Blackboard Collaborate Ultra Sessions

Use the **Filter** option to search for all recorded sessions within a desired date range. To access a recording, click on the recording name.

|   | Session name / Recording name             | Date                                               |   |
|---|-------------------------------------------|----------------------------------------------------|---|
|   | <u>Digital Text / recording_1</u>         | 3/16/20, 9:33 AM                                   |   |
| 5 | Click on Watch now to view your recording | 6 The recording player will appear in a new window | N |
|   | Session name / Recording name             | Blackboard                                         |   |
|   | Digital Text / recording_1                | Collaborate                                        |   |
|   | ▷ Watch now                               |                                                    |   |
|   |                                           |                                                    |   |

Note: Accessing a recorded session is only available in the web browser view of the Blackboard. Students cannot view a recording from the Blackboard mobile application unless it is provided as a link within the learning materials of the course.